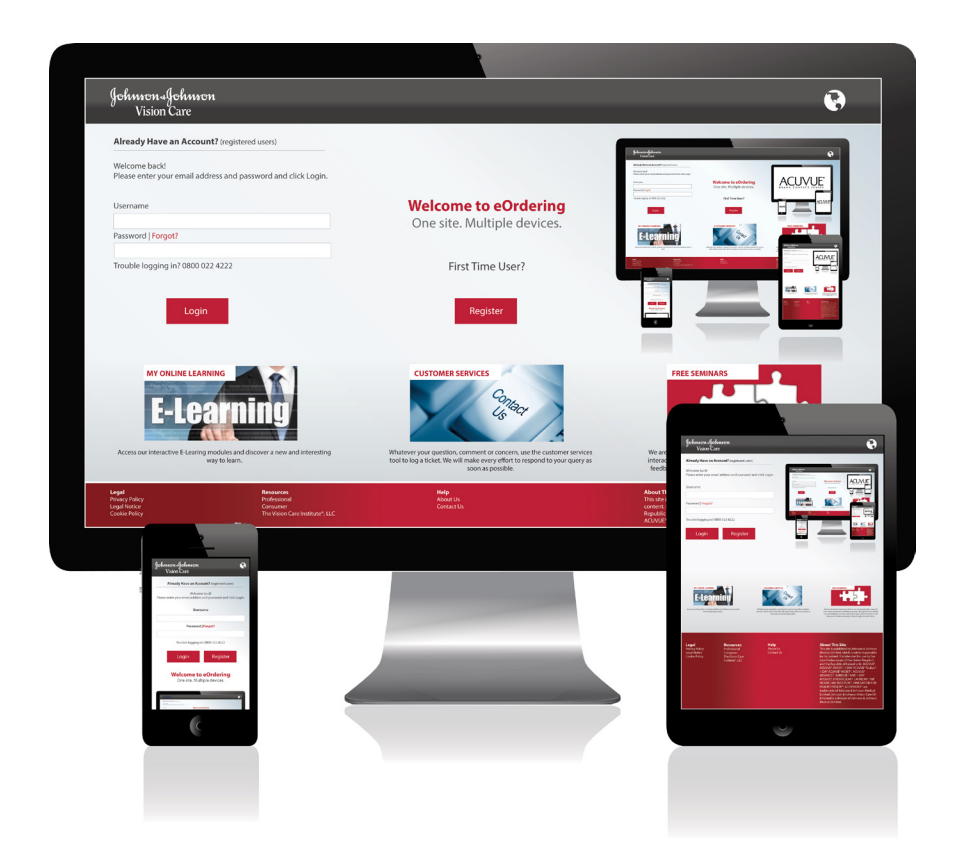

# New and improved eOrdering: a smarter way to order ACUVUE<sup>®</sup> Brand Contact Lenses

## INTRODUCTION

#### New and improved eOrdering: a smarter way to order ACUVUE<sup>®</sup> Brand Contact Lenses

#### Your user guide to ordering ACUVUE® online

Welcome to our new and improved eOrdering site. It's designed with you in mind, delivering everything you asked for and more. This guide will take you through the new website step by step. But first, here's what you can expect from eOrdering.

#### Improvements and benefits

- eOrdering is compatible with desktop and mobile devices. That means you can access your account in-practice or on the go, 24 hours a day, 7 days a week.
- Smarter and faster than our previous website, eOrdering is easy to use and simple to navigate.
- Enjoy effortless ordering thanks to our improved 'smart selection' which saves you time by retaining your previous product selections.
- Complete access to order history and back-order email alerts are the perfect partner to your personal records.
- Links to comprehensive ACUVUE<sup>®</sup> Brand product information and professional website for in-depth descriptions, should you need them.

#### Registering and logging in

- Returning users can login to the new eOrdering site using their existing username and password.
- First time users will need to register on the eOrdering homepage.
- For additional support, please contact our Customer Service Team on 8060 1200.

### ACCESSING THE WEBSITE

#### www.order.acuvue.dk

| Johnson-IJohnson<br>Vision Care                                      |                                                                    | •                                                                                  |
|----------------------------------------------------------------------|--------------------------------------------------------------------|------------------------------------------------------------------------------------|
| Already Have an Account? (registered users)                          |                                                                    | Menang Manan<br>Manang Manan<br>Anang Manang Ang Ang Ang Ang Ang Ang Ang Ang Ang A |
| Please enter your username and password and click Login.<br>Username |                                                                    |                                                                                    |
| gbecps1<br>Password   Forgot?                                        | One site. Multiple devices.                                        |                                                                                    |
| Password                                                             | First Time User?                                                   |                                                                                    |
| Login                                                                | Register                                                           |                                                                                    |
|                                                                      |                                                                    |                                                                                    |
|                                                                      |                                                                    |                                                                                    |
|                                                                      |                                                                    |                                                                                    |
|                                                                      |                                                                    |                                                                                    |
| Existing users can log in here                                       | If you are a first time user you                                   |                                                                                    |
| Your existing username and<br>password will remain the same          | will need to create a login and<br>password by clicking 'Register' |                                                                                    |

.

Johnson-Johnson | SUPPORTING Vision Care | YOUR SUCCESS

## HOW TO PLACE AN ORDER

Johnson Johnson | SUPPORTING Vision Care | YOUR SUCCESS

#### Click here to access THE ORDER SCREEN EXPLAINED the order menu $\geq$ Welcome GB ECP Admin 1 🔻 MY BASKETS (149) LOGOFF MATT SMITH - 6051054 Johnson-Johnson Vision Care Home Order Contact Lenses - Order History - My Account -Ship to Office Orders Spherical Toric Ship to Patient Orders Patient Management Place a Patient Order / Manage Patient Info Search for Patient Order History Legal Resources Help Privacy Policy Professional About Us Legal Notice Consumer Contact Us Cookie Policy The Vision Care Institute® Terms and Conditions ACUVUE® Return Policy Product Tech Specs

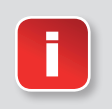

From this screen you can order your lenses by clicking on the product you would like.

Johnson Johnson SUPPORTING Vision Care YOUR SUCCESS

## SELECT YOUR PRODUCT

| Welcome GB ECP Admin 1 👻 🔀                                                                                                    |                                                                                                    | - MY BASKETS 149 LOGOF                             |                                             |
|----------------------------------------------------------------------------------------------------|----------------------------------------------------------------------------------------------------|----------------------------------------------------|---------------------------------------------|
| Johnson-Johnson<br>Vision Care Home Order Contact                                                                                                    | Lenses * Order History * My Account *                                                                                                    | MATT SMITH ¥ 6051054                               | 1                                           |
| 1-DAY ACUVUE® TruEye®                                                                                                    | Single Order<br>Order Type<br>Revenue                                                                                                    | Quicksheet Trials Sturt Here                       |                                             |
| Description       Lens Details         1-DAY ACUVUE® TruEye®       Product Description         The only daily disposable shown to be comparable       1-DAY ACUVUE® TruEye® is designed to maintain its unique combination of properties: HYDRACLE         wettable, ultra smooth lens for comfort comparable       hydrogel material for 100% oxygen performance, against the transmission of harmful UV rays.* 9 ou and 10 out of 10 neophytes tell us removal is easy | lle to no lens wear. <sup>1</sup><br>in the eye's ocular environment, thanks to<br>AR <sup>®</sup> 1 Technology delivers a highly<br>le to wearing no lens at all <sup>1</sup> , a silicone<br><sup>2</sup> and a Class 1 UV-blocker to help protect<br>at of 10 wearers tell us that handling is easy<br>y <sup>3</sup> . |                                                    |                                             |
| Parameters<br>8.5 mm base curve/14.2 mm diameter<br>9.0 mm base curve/14.2 mm diameter<br>See more<br>Wear and recommended replacement schedule<br>Daily wear, 1-day replacement<br>                                                                                                    | sing to help provide protection against transmission of harmful                                                                                                    |                                                    |                                             |
| UV radiation to the comes and into the eye, UV-bosoroung contact lense                                                                                                    | The new site uses Intelligent S<br>which remembers your order h<br>assists you in reordering your                                                                                                    | election, a tool<br>history and<br>contact lenses. | u have<br>I what you need,<br>Id to Basket' |

#### **VIEW BASKET**

| Welcome GB ECP Admin 1 👻 🖂                                                                                                    | ▼ <u>MY BASKETS</u> 149 LOGOFF                                                                 |
|----------------------------------------------------------------------------------------------------|------------------------------------------------------------------------------------------------|
| Johnson-Johnson<br>Vision Care Home Order Contact Lenses • Order History • My Acco                                                                                                    | nt * 295 * 6051054                                                                             |
| 1-DAY ACUVUE® MOIST®                                                                                                    | Single Order Quickst Checkout<br>Empty Basket                                                  |
| 1-DAYACUVUE<br>MOIST<br>TAND CONTACT LINE                                                                                                    | Order Type<br>Revenue Tr 71 REVENUE Multipack(s) 78 DIAGNOSTIC Multipack(s) Other Open Baskets |
| Description Lens Details                                                                                                    | W My Open Baskets                                                                              |
| 1-DAY ACUVUE® MOIST®<br>Product Description<br>1-DAY ACUVUE® MOIST® features our exclusive LACREON® Technology, which provides<br>exceptional comfort for your patients from morning to night. It permanently embeds a<br>moisture-rich wetting agent so patients experience exceptional comfort that worth blink away.<br>100% of the wetting agent is still in the lens at the end of the day, when your patients' eyes<br>are tired and need it most. 1-DAY ACUVUE® MOIST® also helos to reduce UV excesure |                                                                                                |
| with Class 2 UV-blocking* and is ideal for allergy sufferers. <sup>2,3</sup> Wearers report high levels of satisfaction with the handling of 1-DAY ACUVUE <sup>®</sup> MOIST <sup>®4</sup>                                                                                                    |                                                                                                |
| 8.5 mm base curve/14.2 mm diameter<br>9.0 mm base curve/14.2 mm diameter<br>See more                                                                                                    |                                                                                                |
| Wear and recommended replacement schedule<br>Daily wear, 1-day replacement                                                                                                    |                                                                                                |
|                                                                                                    |                                                                                                |

Click on 'MY BASKETS' then 'View Basket' to review your order

## SHOPPING BASKET

Here you can find a summary of your <u>order</u>

| Johnson Johnson<br>Vision Care Home Order Contact Lenses * Order History * My Account *                                                                                                    | MAILSMITH * 0051054                                                      |
|----------------------------------------------------------------------------------------------------|--------------------------------------------------------------------------|
| Shopping Basket<br>Welcome to your shopping basket. Here you can view, modify and/or delete your items. If you are satisfied with the<br>contents/quantities in your basket, press the "Proceed to Checkout" button to complete your order. | Product Totals:<br>71 REVENUE Multipack(s)<br>78 DIAGNOSTIC Multipack(s) |
| Expand All (+)   Collapse All (-)                                                                                                    | Checkout Later Proceed to Checkout                                       |
| ACUVUE® ADVANCE®                                                                                                    |                                                                          |
| ACUVUE® OASYS® for ASTIGMATISM 55                                                                                                    |                                                                          |
| Empty Basket                                                                                                    |                                                                          |

Here you can review your order – when you are ready – click 'Proceed to Checkout'

### CHECKOUT

Click continue to move to the next stage

| Welcome GB ECP Admin 1 • 📈                                                                                                    | • MY BASKETS 149 LOGOFF                                                  |  |
|----------------------------------------------------------------------------------------------------|--------------------------------------------------------------------------|--|
| <br>Johnson-Johnson<br>Vision Care Home Order Contact Lenses * Order History * My Account *                                                                                                    | MATT SMITH ¥ 6051054                                                     |  |
| Checkout Placed By* GB ECP Admin 1 40 obaracters max                                                                                                    | Product Totals:<br>71 REVENUE Multipack(s)<br>78 DIAGNOSTIC Multipack(s) |  |
| Delivery Options  Standard Delivery Free                                                                                                    | Estimated Arrival Date:<br>Sat, July 12, 2014                            |  |
| Payment Information Purchase Order # (Optional)                                                                                                    | Checkout Later Continue * Required fields                                |  |
| 35 characters max      Account Billing                                                                                                    |                                                                          |  |
| Notification Preferences                                                                                                    | _                                                                        |  |
| Yes, I would like to receive an email notifying me that my web order has shipped.         Yes, I would like to receive an email notifying me of any 'Out of Stock' items on my web order.         Notifications are in PDF format. You will need Adobe® Reader® to download your order notifications. To download Adobe® Reader® free of charge, click here*. |                                                                          |  |
| Email Confirmation**           lajmera@visus.jnj.com           100 characters max           **         Note: Email address is only required if an email option is selected above. Changes to the notification                                                                                                    |                                                                          |  |

Here you can add a reference. Add your name to track who placed the order. By clicking here you can receive notification if any of your order is out of stock, and also receive a 'Automatic Shipping Notice' when your order dispatches from us.

## REVIEW YOUR ORDER

Click here to finish your order

| Welcome GE ECP Admin 1 * M * MY EA SKETS 115 LOBOFF                                                                                                 |
|----------------------------------------------------------------------------------------------------|
| ∫ofsmon-∮ofsmon<br>Vision Care Home Order Contact Lenses ▼ Order History ▼ My Account ▼                                                             |
| Checkout                                                                                                    |
| Placed By: GB ECP Admin 1 Product Totals:                                                                                                    |
| Account Information 71 REVENUE Multipack(6)<br>78 DIAGNOSTIC Multipack(6)                                                                           |
| SHIP TO:         BILL TO:           6051054         6051040                                                                                         |
| MATTHEW LAWSON 7255 DEPUY INTERNATIONAL LTD Estimated Arrival Date:<br>ST ANTHONYS ROAD DEPUY UK LEEDS LS11 8DT BEESTON LS11 8DT Sat, July 12, 2014 |
| Delivery Options Finiteh Order                                                                                                    |
| Standard Delivery: Free - Shipment arrives by Sat, July 12, 2014                                                                                    |
| Payment Information                                                                                                    |
| Account Bluing                                                                                                    |
| Notification Preferences                                                                                                    |
| Yes, I would like to receive an email notifying me that my web order has shipped.                                                                   |
| Yes, I would like to receive an email notifying me of any 'Out of Stock' items on my web order.                                                     |
| Email: lajmera@visus.jnj.com                                                                                                    |
| Your Order                                                                                                    |
| TYPE PRODUCT UNIT QTY COMMENT/PATIENT NAME                                                                                                    |
| 1-DAY ACUVUE® TruEye®                                                                                                    |
| REV 1-DAY ACUVUE® TILE;e® 9.0   \$PH:-0.50 90 pack 2                                                                                                |
|                                                                                                    |
| DIA 1-DIAY ACUVUE® MOIST® 8.5   SPHI -0.50 10 paok 78                                                                                               |
| REV 1-DAY ACUYUE@ MOIST@19.0  \$PH:-0.50 90 pack 6                                                                                                  |

Confirmation of shipping address and billing information. Also includes details of delivery options Quick view of complete order

#### YOUR ORDER IS PLACED

| Welcome GB ECP Admin 1 *                                                                                                    |                                                                    |                                | * MY BASKETS LOGOFF                                                      |  |
|----------------------------------------------------------------------------------------------------|--------------------------------------------------------------------|--------------------------------|--------------------------------------------------------------------------|--|
| Johnnon-Johnnon<br>Vision Care Home Order Contact Lenses                                                                       | ▼ Order History ▼ My Account ▼                                     |                                | MATT SMITH + 6051054                                                     |  |
| Checkout<br>Thank you for your business! Your order # Is: 200183<br>Placed By: G8 ECP Admin 1                                  | 35364                                                              | Johnson Johnson<br>Vision Care | Product Totals:<br>71 REVENUE Multipack(s)<br>78 DIAGNOSTIC Multipack(s) |  |
| Order Date: Mon, July 07, 2014<br>Account Information                                                                          |                                                                    |                                | Estimated Arrival Date:<br>Sat, July 12, 2014                            |  |
| SHIP TO:<br>05154<br>MATTHEW LAWSON 7255<br>ST ANTHONYS ROAD DEPUY UK<br>LEEDS LS11 8DT                                        | BILL TO:<br>6051040<br>DEPUY INTERNATIONAL LTD<br>BEESTON LS11 8DT |                                | Prist                                                                    |  |
| Delivery Options<br>Standard Delivery: Free - Shipment arrives by Sat, July 1:                                                 | 2, 2014                                                            |                                |                                                                          |  |
| Payment Information                                                                                                    |                                                                    |                                |                                                                          |  |
| Account Builing Notification Preferences                                                                                       |                                                                    |                                |                                                                          |  |
| Yes, I would like to receive an email notifying me that my we<br>Yes, I would like to receive an email notifying me of any 'Ou | b order has shipped.<br>t of Stock' items on my web order.         |                                |                                                                          |  |
| Email: lajmera@vlaus.jnj.com                                                                                                   |                                                                    |                                |                                                                          |  |
| Your Order TYPE PRODUCT                                                                                                    | UNIT                                                               | QTY COMMENT/PATIE              | INT NAME                                                                 |  |
| REV 1-DAY ACUVUE® THEYES<br>REV 1-DAY ACUVUE® THEYES 9.0   SPH: -0.50<br>1-DAY ACUVUE® MOIST®                                  | 0 90 pack                                                          | 2                              |                                                                          |  |
| DIA 1-DAY ACUVUE® MOIST® 8.5   \$PH: -0.5                                                                                      | 0 10 pack                                                          | 78                             |                                                                          |  |
| REV 1-DAY ACUVUE® MOIST® 9.0   SPH: -0.5                                                                                       | 0 90 pack                                                          | 6                              |                                                                          |  |

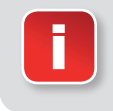

On this screen you will find details of your order number and your estimated delivery date.

## **HELPFUL HINTS**

To always receive Out of Stock notification, or Automatic Shipping Notices, please click 'My Account' at the top of the page and choose 'Notifications' to get to the screen below:

| <br>Welcome GB ECP Admin 1 👻 🔀                                                                                                    |                                                                                                    |                                                  |                               | ■ MY BASKETS                    | LOGOFF    |
|----------------------------------------------------------------------------------------------------|----------------------------------------------------------------------------------------------------|--------------------------------------------------|-------------------------------|---------------------------------|-----------|
| Johmon-Johmon<br>Vision Care Home Order                                                                                                   | Contact Lenses • Order History •                                                                                                    | My Account -                                     |                               | MATT SMITH                      | ▼ 6051054 |
| Change User Settings<br>Enter your changes below and click th                                                                             | e "Save" button when finished.                                                                                                    |                                                  |                               |                                 |           |
| Notification Preferences                                                                                                    |                                                                                                    |                                                  |                               |                                 |           |
| <ul> <li>Yes, I would like to receive an e</li> <li>Yes, I would like to receive an e</li> <li>Notifications are in PDF format</li> </ul> | email notifying me that my order has sh<br>email notifying me of any " <b>Out of Stock</b><br>. You will need Adobe® Reader® to dow | ipped.<br>" items.<br>vnload your order notifica | ions. To download Adobe® Reac | ler® free of charge, click here |           |
|                                                                                                    |                                                                                                    | Cancel Save                                      |                               |                                 |           |
| Legal<br>Privacy Policy<br>Legal Notice<br>Cocolie Policy<br>Terms and Conditions                                                         | Resources<br>Professional<br>Consumer<br>The Vision Care Institute®<br>ACUVUE® Return Policy<br>Product Tech Specs                  | Help<br>About Us<br>Contact Us<br>FAQs           |                               |                                 |           |

## PATIENT MANAGEMENT

Johnson Johnson | SUPPORTING Vision Care | YOUR SUCCESS

#### PATIENT MANAGEMENT

Through Patient Management you can:

- Add a patient
- Update a patient (prescription, address etc.)
- Cancel a patient
- Trigger a patient order

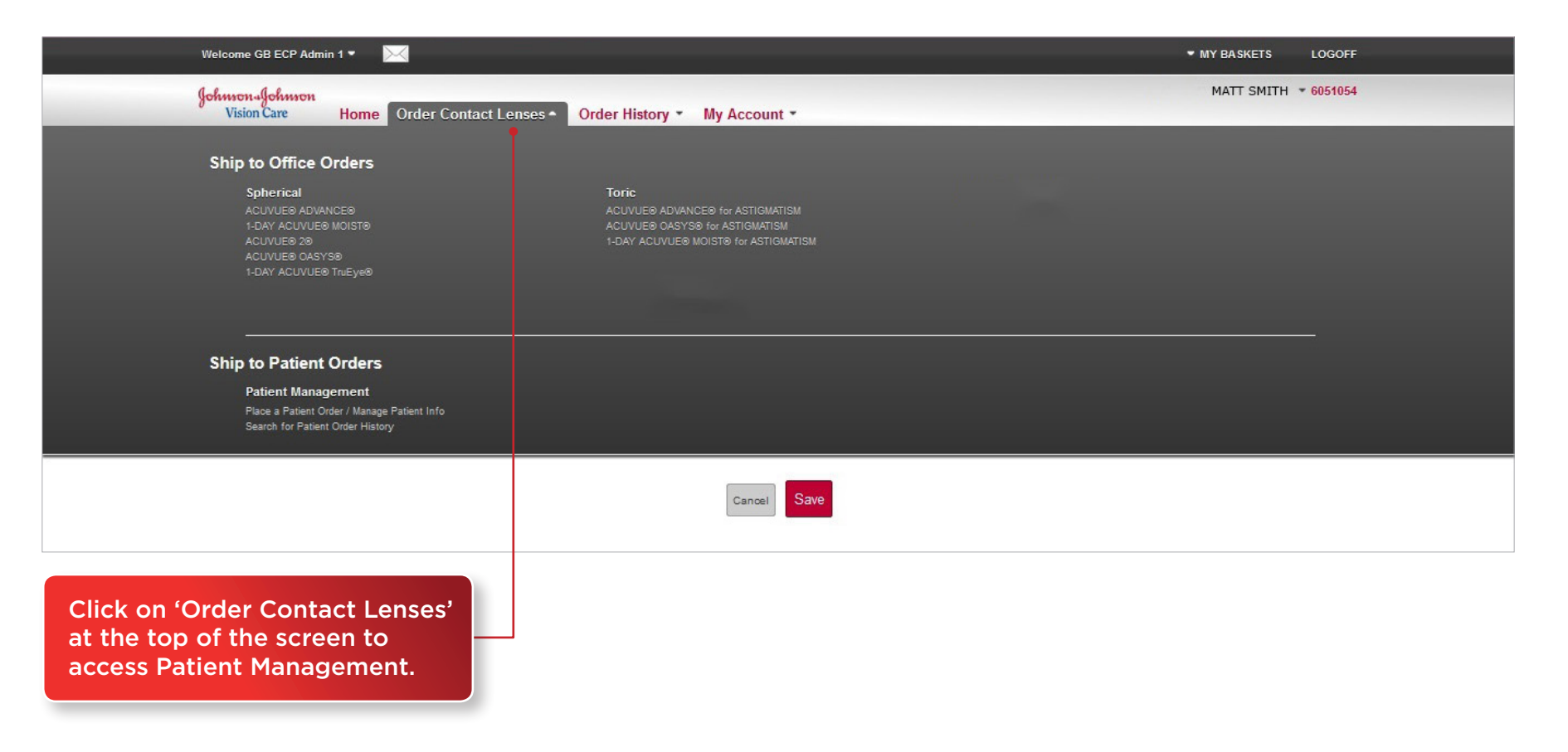

#### PATIENT MANAGEMENT

| Welcome GB ECP Admin 1 👻 🔀                                               | ▼ MY BASKETS LOGOF  |
|--------------------------------------------------------------------------|---------------------|
| Johmon-Johmon<br>Vision Care Home Order Contact Lenses • Order History • | MATT SMITH ¥ 605105 |
| Patient Management                                                       |                     |
| Welcome to Patient Management<br>Create an order for a patient           |                     |
| Select a Patient                                                         |                     |
| Existing Patient                                                         | Add New Patient     |
| Patient ID*                                                              | First Name*         |
| OR                                                                       | Surname*            |
| Surname*                                                                 |                     |
| Search                                                                   | Continue            |
|                                                                          | List Patients       |
|                                                                          | All Active Inactive |
|                                                                          |                     |

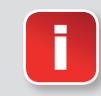

You can search by either your Patient ID, or simply press 'All' to show your entire patient base.

To edit or trigger a patient, click 'Select' next to the selected patient record

## CHANGING YOUR PATIENT RECORD

Click here to cancel a patient

Edit a patient's details such as name etc.

|                      | Welcome GB ECP Admin 1 + 🛛 🖂                                                            | ✓ MY BASKETS LOG( | DFF           |         |
|----------------------|-----------------------------------------------------------------------------------------|-------------------|---------------|---------|
|                      | Johnson-Johnson<br>Vision Care Home Order Contact Lenses * Order History * My Account * | MATT SMITH + 605  | 1054          |         |
|                      | Patient Management                                                                      |                   |               |         |
|                      | Patient Overview                                                                        |                   | _             |         |
|                      | Patient Information                                                                     |                   |               |         |
|                      | Patient ID:<br>PG00313506 Deactivete Patienc                                            | J                 |               |         |
|                      | JAMIE ABOUT                                                                             |                   |               |         |
|                      | TEST<br>TEST                                                                            |                   |               |         |
|                      | TW13 6TQ, TEST                                                                          |                   |               |         |
|                      | Patient's Prescription Information                                                      |                   |               |         |
|                      | Ship To: Patient                                                                        |                   |               |         |
|                      | Order Type: Manual                                                                      |                   |               |         |
|                      | R: ACUVUE® OASYS® 8.4   SPH: +2.00 UNIT: 8 Pack   QTY: 1                                |                   |               |         |
|                      | L: ACUVUE® OASYS® 8.4   SPH: +2.00 UNIT: 6 Paok   QTY: 1                                |                   |               |         |
|                      |                                                                                         |                   |               |         |
|                      | Easx Edit Prescription Trigger Order                                                    |                   |               |         |
|                      |                                                                                         |                   |               |         |
|                      |                                                                                         |                   |               |         |
|                      |                                                                                         |                   |               |         |
| Change your patient' | s prescription,                                                                         |                   | Click here to | trigger |
| or change from trigg | er to                                                                                   |                   | a patien      | torder  |

### SUMMARY

#### New and improved eOrdering: a smarter way to order ACUVUE<sup>®</sup> Brand Contact Lenses

Now you have all the tools and information you need, we invite you to try our new and improved eOrdering site. It's the simpler, smarter, faster way to order your lenses in-practice or on the go.

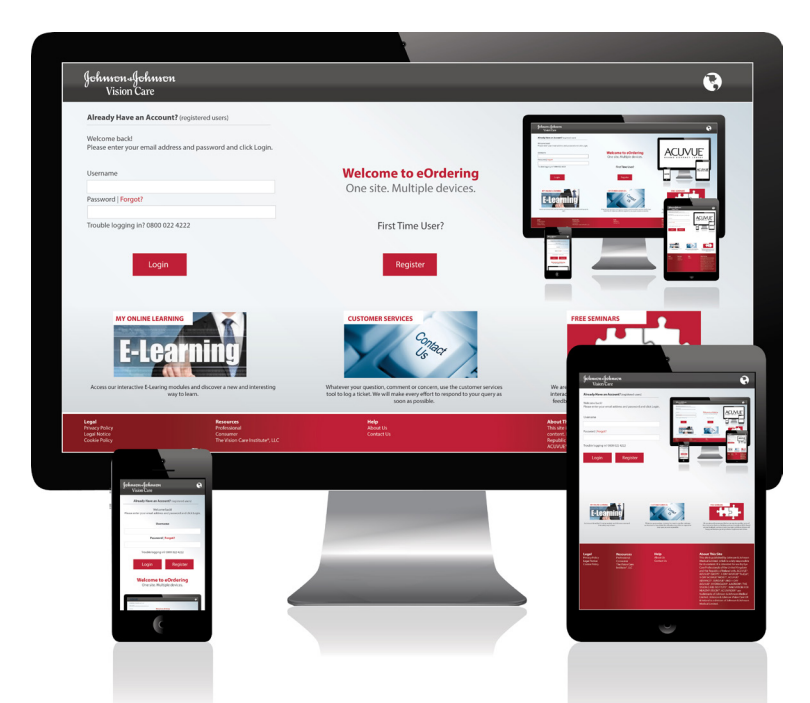

If you have any questions, or would like help registering, please contact our Customer Service Team on 8060 1200.

#### Happy eOrdering!

Some of the screen shots are for illustration purposes only. Johnson & Johnson Vision Care.

Johnson & Johnson Vision Care is part of Johnson & Johnson Vision Care Ireland Ltd 2014. ACUVUE®, 1-DAY ACUVUE® TruEye®, 1-DAY ACUVUE® MOIST®, ACUVUE® OASYS®, ACUVUE® ADVANCE®, 1-DAY ACUVUE®, HYDRACLEAR®, LACREON®, THE VISION CARE INSTITUTE® and INNOVATION FOR HEALTHY VISION™ are trademarks of Johnson & Johnson Vision Care Ireland Ltd. VI674ENG-DK